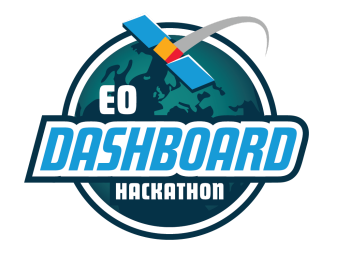

EODASHBOARDHACKATHON.ORG

# **Team Formation Guide**

June 23-29, 2021

This guide is intended for participants of the Earth Observation (EO) Dashboard Hackathon. The instructions contained in this document require users to be signed up and registered for this specific event at <u>eodashboardhackathon.org</u>.

Please note that some of the images used in this guide are samples from previous hackathons and are not exact replicas of the platform that will be used for the EO Dashboard Hackathon.

#### For more information:

If you have questions that are not addressed in this guide or in the other guides located on <u>eodashboardhackathon.org/about</u>, contact the organizing team at <u>info@eodashboardhackathon.org</u>.

For technical assistance with any of the content in this document, email <u>web@eodashboardhackathon.org</u> with a specific description of your problem.

Document last updated: June 7, 2021

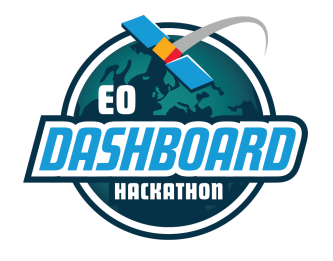

EODASHBOARDHACKATHON.ORG

### **BASIC GUIDELINES**

Once you have created an Earth Observation (EO) Dashboard Hackathon account, registered for a region, and picked a challenge, you are able to create a team or join an existing team from <u>eodashboardhackathon.org</u>. Here are the basic guidelines:

- You *must* create or join a team in order to submit a project.
- You may form a team that has only one person; however, we recommend that you work with other participants. <u>Please note: we find that teams of 4-5 members with diverse skills work best.</u> <u>The maximum team size is 6.</u>
- One participant from each team will need to create the team. Other members of the team will be able to join it. <u>Please note: The team will, by default, be tied to the region of the person who</u> <u>creates the team; however, participants from any region can join any team. Teams are able to</u> <u>change the region associated with their project through their team's Team Members tab (see below).</u>
- Participants can view existing teams and request to join them from the individual challenge pages (to view teams according to the challenge they are working on) or from any of the region pages (to view teams that are tied to that region).
- Once invited, all team members will have the same rights to the team page. Everyone on the team will be able to edit the project page and the team page.

### **Create a New Team**

All *new teams* must be created from the individual challenge page that your team wants to work on.

 Navigate to <u>eodashboardhackathon.org/challenges/</u>. Select the challenge category and challenge of your choice. You will then be taken to the individual challenge page. From there, click the "Teams" tab or the button in the "Find or Start a Team" box.

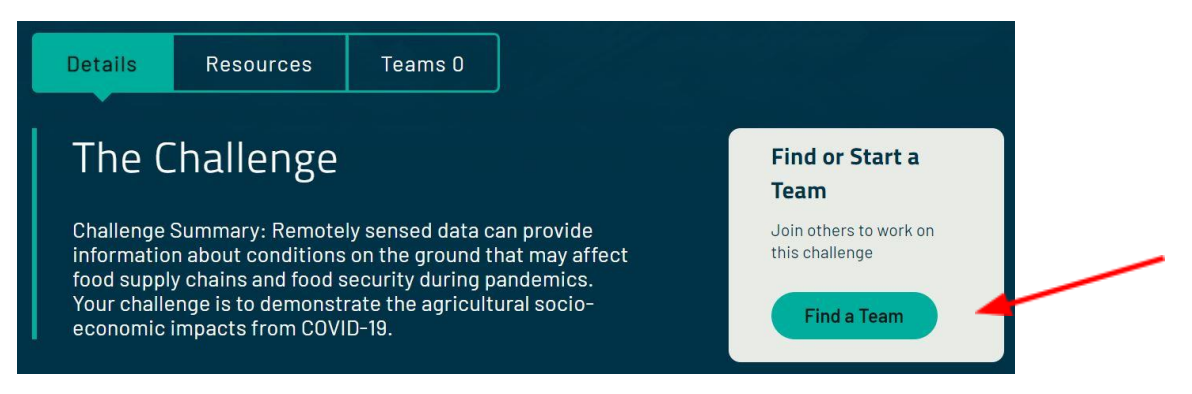

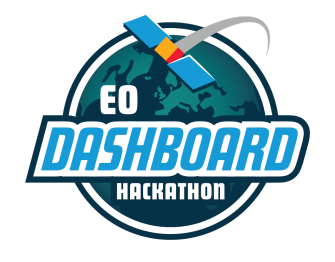

EODASHBOARDHACKATHON.ORG

2. You will be directed to a page displaying all teams (worldwide) working on that specific challenge. If you wish, you can use the filter to show only the teams in your region working on that challenge. You can either join one of those teams or create a new team.

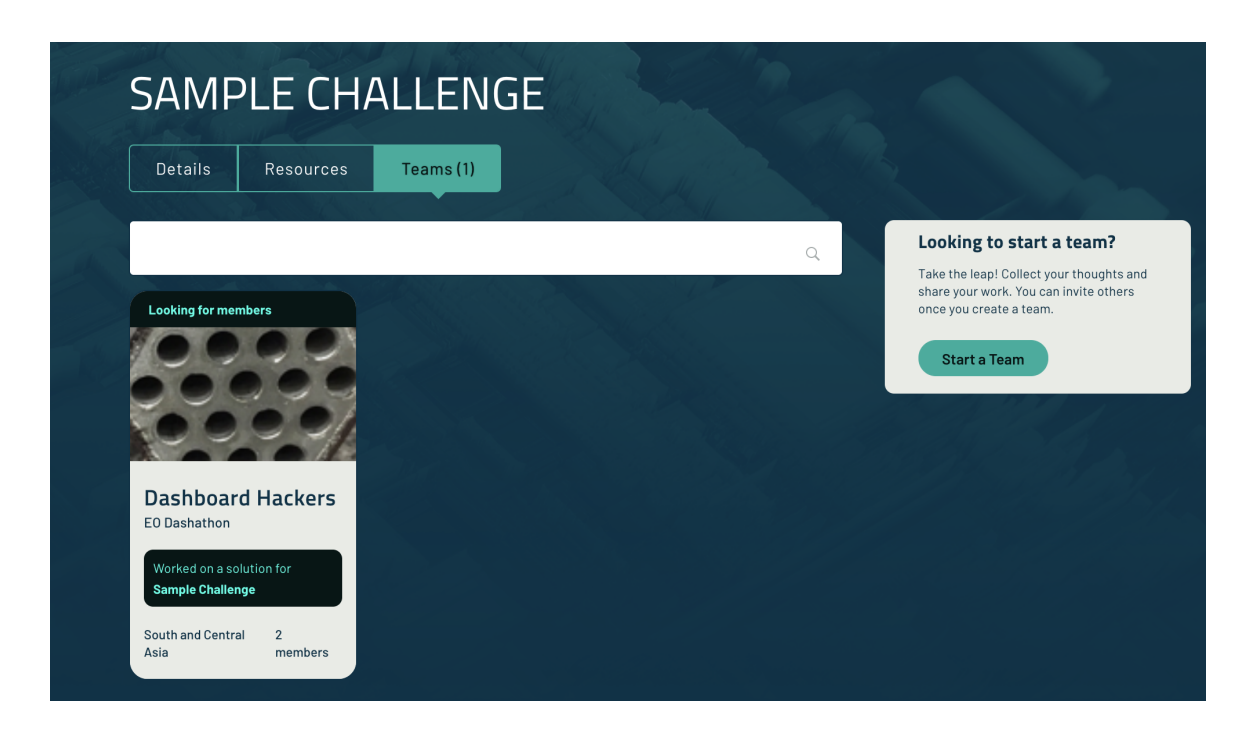

3. To create a new team, select the "Start a Team" button.

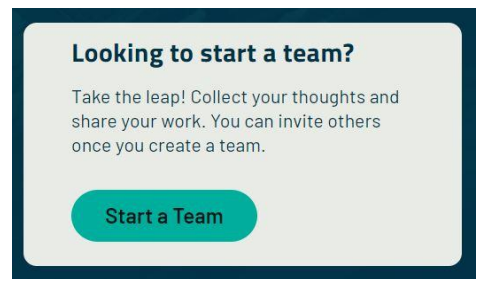

- 4. Once you click "Start a Team," you will be directed to a new page. Fill in the requested information and click "Create Team" when done.
  - a. If you would like other participants to be able to request to join your team, put a checkmark next to the box that says, "I am looking for other team members!"
     Prospective team members will be able to message the team creator through the chat

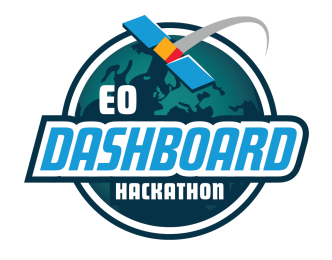

EODASHBOARDHACKATHON.ORG

platform to request to join your team. To learn more about chat, see the *Chat Guide*: <u>eodashboardhackathon.org/resources.</u>

| Challenge *<br>Test                       |    |                                                                                                    |
|-------------------------------------------|----|----------------------------------------------------------------------------------------------------|
| Team Name *<br>Choose something unique    |    |                                                                                                    |
| Team Motto *<br>What is your team's motto | i. |                                                                                                    |
| Team Photo                                |    |                                                                                                    |
| r                                         |    |                                                                                                    |
| P                                         |    | Remember to get permission for photos that aren't your own. Team<br>Photos should have a <b>16x9</b> aspect ratio and be less than <b>2 MB</b> in size.<br>Your team photo will be displayed publicly. |
|                                           |    |                                                                                                    |

### Join an Existing Team

- 1. To join an existing team, you can search for prospective teams from two places:
  - From the Teams tab on an individual region page: eodashboardhackathon.org/locations/

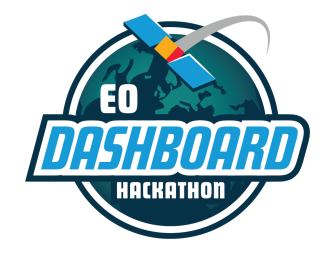

EODASHBOARDHACKATHON.ORG

| Welcome Event Info Teams 0                                                                        |                                                                                                    |
|---------------------------------------------------------------------------------------------------|----------------------------------------------------------------------------------------------------|
|                                                                                                   |                                                                                                    |
| Africa and Middle East Teams                                                                      | Create a Team                                                                                                    |
| No teams in Africa and Middle East have formed yet. Take a look at the Challenges to get started. | Take the leap! Collect your thoughts and<br>share your work. You can invite others<br>once you select a challenge and create a<br>team. |
|                                                                                                   | Select a Challenge                                                                                                    |

- Sample challenge

   Details
   Resources

   Teams (1)

   Cooking for members

   Cooking for members

   Cooking for members

   Cooking for members

   Cooking for members

   Cooking for members

   Cooking for members

   Cooking for members

   Cooking for members

   Cooking for members

   Cooking for members

   Cooking for members

   Cooking for members

   Cooking for members

   Cooking for members

   Cooking for members

   Cooking for members

   Cooking for members
- 2. Search for a team or browse the listed teams on the page. Select the team name to see their project page. Notice which teams are looking for members. They will have flags on their photos that say, "Looking for Members."

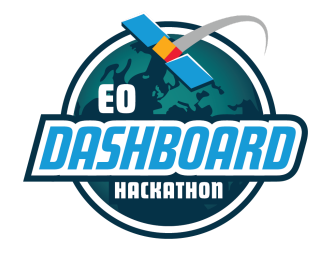

EODASHBOARDHACKATHON.ORG

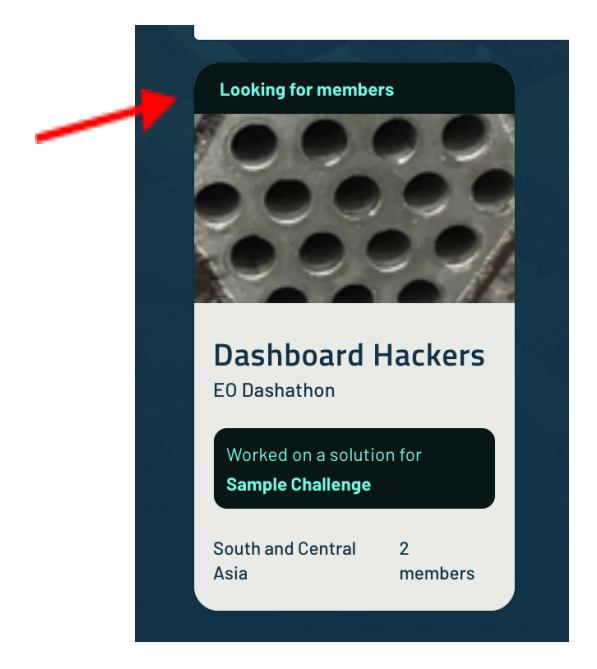

3. Select the Team Members tab of the team you'd like to join or request to join. Click "Join Team."

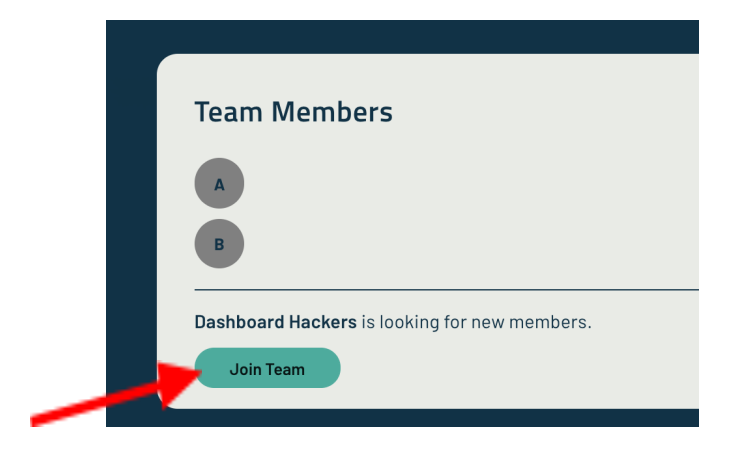

- 4. If you have an Invitation Code, select "Join Team" and add the code. Select "Join Team" again.
- 5. If you do NOT have an invitation code, you must ask the creator of the team for the invitation code by selecting "Ask to Join [Team Name]." Doing so will open a private message between you and the team's creator in the chat platform. <u>Please note: teams are NOT required to provide you with an invitation code. It is at each team's discretion.</u>

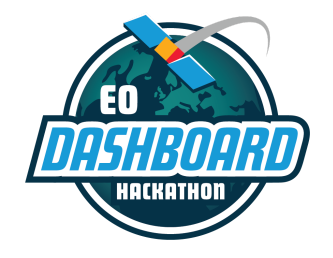

EODASHBOARDHACKATHON.ORG

| You're about to join Dashboard Hackers.  Irvite Code Amember of the team can provide you an invite code.  Don't have the code? Dashboard Hackers may be looking for new members, but you will need to ask someone on the team for the code. Ask to join Dashboard Hackers.  Never mind Join | Joi   | n Dashboard Hackers?                                                                                              |
|----------------------------------------------------------------------------------------------------|-------|----------------------------------------------------------------------------------------------------|
| Invite Code<br>A member of the team can provide you an invite code.<br>Don't have the code? Dashboard Hackers may be looking for new members, but you will need to ask someone on the team<br>for the code. Ask to join Dashboard Hackers.                                                  | You'ı | re about to join Dashboard Hackers.                                                                               |
| Don't have the code? Dashboard Hackers may be looking for new members, but you will need to ask someone on the team for the code. Ask to join Dashboard Hackers.                                                                                                    | > Inv | ite Code<br>nember of the team can provide you an invite code.                                                    |
| for the code. Ask to join Dashboard Hackers. Never mind                                                                                                    | Dor   | i't have the code? Dashboard Hackers may be looking for new members, but you will need to ask someone on the team |
| Never mind Join                                                                                                    | for   | the code. Ask to join Dashboard Hackers.                                                                          |
|                                                                                                    |       | Never mind Join T                                                                                                 |

## **Editing Your Team Pages**

Once you create or join a team, you will be directed to your new team page (see below for example). On your team page, you will see three tabs: Project, Team Board, Team Members.

 Project tab: Use this section to access your project page and submit your project. Project pages will open for editing once the hackathon begins on June 23 at 9:00 AM (local time.) If you would like others to see your project, you can share the URL of this page with them, either during or after the hackathon. <u>Please note: this is the page that the judges will review.</u> For details regarding specific requirements for project submission, see the *Project Submission Guide* at <u>eodashboardhackathon.org/resources</u>.

| Dashboard Hackers   Sample Challenge                                                                                                    | - 105        |
|----------------------------------------------------------------------------------------------------|--------------|
| South and Central Asia                                                                                                    |              |
|                                                                                                    |              |
| Project Team Board Team Members                                                                                                    |              |
| You are a member of <i>Dashboard Hackers</i> .<br>Your team is looking for new members.                                                                                                    |              |
| Sample Challenge<br>Challenges in this Indicator category deal with the COVID-19-related risks of disruptions to agriculture, including supply chains ar<br>logistics, that could impact food security in a region or globally. | hd           |
|                                                                                                    | Edit Project |

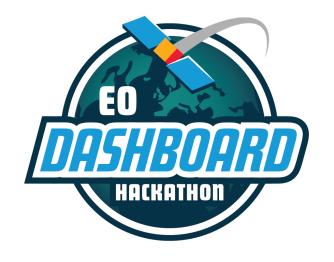

EODASHBOARDHACKATHON.ORG

 Team Board tab: This page is only for fun! Use it to communicate with your team or give other participants in the community a glimpse into your hackathon journey. <u>Please note: This page will</u> <u>NOT be reviewed by judges.</u> Posts here reflect the thoughts and opinions of this team, not those of the hackathon organizers. Please do not post pictures of copyrighted items.

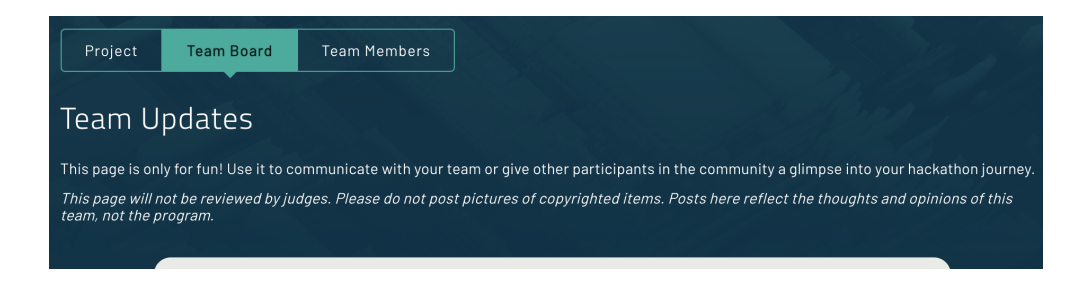

- 3. Team Members tab: This section displays all members of the team and allows you to make changes to your team (see screenshot below).
  - The Invitation Code can be shared with prospective team members who will use the code to join the team.
  - The "Edit Team" button will lead you to a new page, where you can take the following actions:
    - Edit your team name
    - Edit your team motto
    - Edit the region with which your team is associated. <u>Please note: The region your</u> team is associated with is, by default, aligned to the region of the person who created your team; however, teams are able to change the region associated with their project through their team's Team Members tab. For judging purposes, the region of your team does not matter. All projects will go through the exact same judging review.
    - Edit your team photo
    - Select/deselect the flag indicating whether your team is looking for new members
  - You can remove yourself from a team by selecting the "Leave Team" option at the bottom of the page. <u>Please note: In order to delete a team page, ALL team members of</u> <u>the team must select the "Leave Team" option.</u>

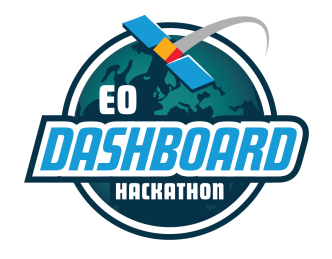

EODASHBOARDHACKATHON.ORG

| [ | Project Team Board Team Members                                                                                                    |
|---|----------------------------------------------------------------------------------------------------|
|   | Thanks for being part of Dashboard Hackers.<br>This invite code will allow others to join your team. Once they have joined, they will be able to edit the team's project, post updates, and will appear in the list of team members. |
|   | Invitation Code: 91b47<br>Share this with your team so they may join.                                                                                                    |
|   | Need to change your team name, photo, motto or other settings?                                                                                                    |
|   | Team Members                                                                                                    |

## Happy Hacking!

.